# **JMP Clinical 8 Silent Installation**

This document provides instructions for performing a silent installation of JMP Clinical 8 on a Windows 10 computer that either lacks any SAS products or has JMP Clinical 7.1 only<sup>1</sup>, installed.

Summary Procedure. (Detailed instructions for each step are listed below.)

I. Create response files on a master computer:

Create the silent installation template called *response file* on the *master* <sup>2</sup>computer. This file is used to for install JMP Clinical 8 from the installation depot on the shared folder to the *users' individual* computers

II. Silent installation on the client computers Install JMP Clinical 8 on the clients according to the response file from the same installation depot on the shared folder.

### **Detailed instructions:**

### I. Creating the response files on the master computer:

- A. Open the JMP Clinical depot in a shared folder on the master computer.
- A. Open the depot folder. While pressing the **Shift** key on the keyboard, right click on the blank space in the depot. You must do these actions simultaneously. A menu opens.

| le Home Share                                                                                                   | View                                                                                                    |                                                                          |                                                                                                    |                                                                                                    |                                                                             |                                                                                   |              |                           |
|----------------------------------------------------------------------------------------------------|----------------------------------------------------------------------------------------------------|--------------------------------------------------------------------------|----------------------------------------------------------------------------------------------------|----------------------------------------------------------------------------------------------------|-----------------------------------------------------------------------------|-----------------------------------------------------------------------------------|--------------|---------------------------|
| to Quick Copy Paste<br>ccess<br>Clipboard                                                                       | Cut<br>Copy path<br>Paste shortcut                                                                                                    | Copy<br>to<br>Organize                                                   | New<br>Folder<br>New                                                                                                    | item •<br>access •<br>Properties<br>Op                                                                                                    | Edit<br>History                                                             | Select all<br>Select none<br>Invert selection<br>Select                           |              |                           |
| → * ↑                                                                                                    | mputer is I10g763 → Projects                                                                                                    | (\\rna) (R:) → Installer                                                 | > Clinical > 64                                                                                                    | → C80 → 10142020_J                                                                                                    | MP15.2.1 >                                                                  |                                                                                   | v 0          | Search 10142020_JMP15.2.1 |
| Notebooks Office Lens Perforce Personal stuff Profiles for DTAI Shared thpede thpede thpede Downloads Downloads | Name Active fix install doc install doc in | Da<br>10,<br>10,<br>10,<br>10,<br>10,<br>10,<br>10,<br>10,<br>10,<br>10, | te modified<br>(21/2020 1:26 PM<br>(21/2020 1:12 PM<br>(21/2020 1:06 PM<br>(21/2020 1:06 PM<br>(21/2020 1:07 PM<br>(21/2020 1:13 PM<br>(21/2020 1:12 PM<br>(21/2020 1:12 PM<br>(21/2020 1:25 PM<br>(21/2020 1:26 PM<br>(21/2020 1:26 PM<br>(21/2020 1:36 PM<br>(21/2020 1:36 PM<br>(21/2020 1:36 PM<br>(21/2020 1:36 PM | Type<br>File folder<br>File folder<br>File folder<br>File folder<br>File folder<br>File folder<br>File folder<br>File folder<br>ID File<br>Microsoft Edge H<br>Test Document<br>DAT File<br>Austication | Size<br>View<br>Sgrt b<br>Groug<br>Refres<br>Custo<br>Paste<br>Undo<br>Open | y<br>by<br>th<br>mize this folder<br>ghortcut<br>Rename<br>OwwerShell winder's he | Ctrl+Z<br>re | ><br>><br>-<br>-          |
| Music                                                                                                    | setup.rex                                                                                                    | 8/3                                                                      | 30/2018 4:07 PM                                                                                                    | REXX File                                                                                                    | New                                                                         | 19.00                                                                             |              | >                         |
| Pictures                                                                                                    | setup.sh                                                                                                    | 7/:                                                                      | 31/2017 10:32 AM                                                                                                    | SH File                                                                                                    | Prope                                                                       | erties                                                                            |              |                           |
| Videos Windows (C:) Local Disk (D:) Pedersen (\\jmp projects (\\DNA Projects (\\epi) (                          |                                                                                                    |                                                                          |                                                                                                    |                                                                                                    |                                                                             |                                                                                   |              | _                         |

<sup>&</sup>lt;sup>1</sup> **Note:** We recommend that you uninstall JMP Clinical 7.1 on all computers before installing JMP Clinical 8. However, JMP Clinical 7.1 and JMP Clinical 8 can co-exist on the same computer.

<sup>&</sup>lt;sup>2</sup> For these instructions, *master* refers to the computer serving as the source computer containing JMP Clinical files that are being pushed. *Users' computers* refers to the computers receiving the JMP Clinical installation.

- B. Click on "**Open PowerShell window here**" (highlighted above) to open the PowerShell window.
- C. Type *cmd.exe* and hit Enter to bring up a Command prompt.

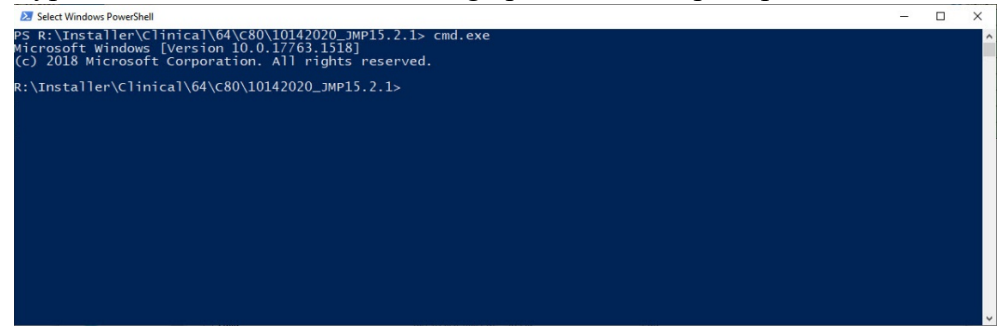

D. Type *setup* –*record* and hit Enter.

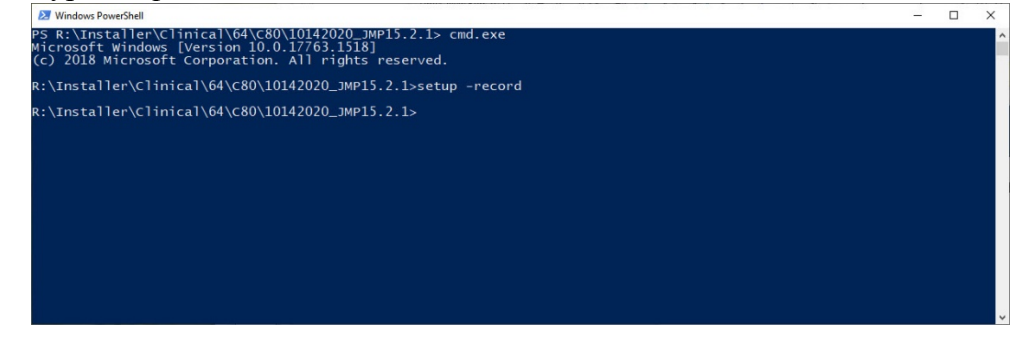

E. The SAS installation Wizard opens.<sup>3</sup>

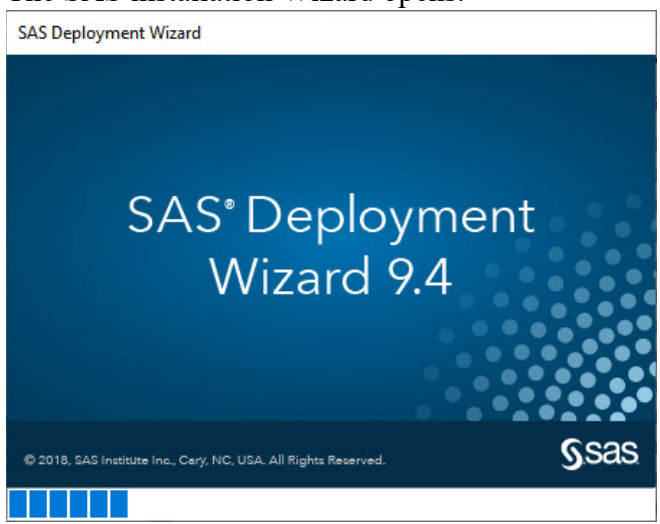

F. Click OK.

<sup>&</sup>lt;sup>3</sup> In this step, you are mimicking the installation process, but you are not doing an actual install. Instead, your responses to the install prompts are saved to the response file that will be used for the silent installs on the users' computers.

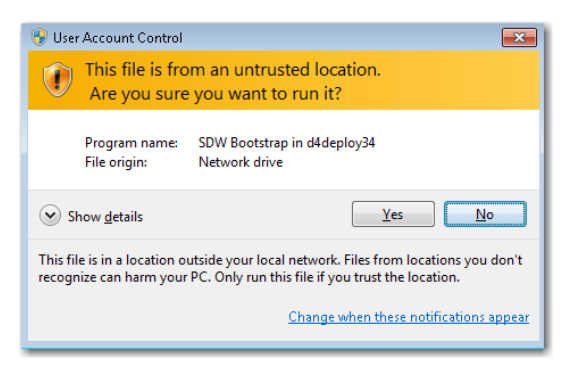

Note: This window may not appear on some computers.

G. Click OK.

| S Choos                | e Language                     |                    | × |
|------------------------|--------------------------------|--------------------|---|
| Select a la<br>Deploym | inguage in whic<br>ent Wizard. | ch to view the SAS |   |
| English                |                                |                    | ~ |
|                        |                                |                    |   |

H. Several windows open in succession, Click **Next** on each window to continue with the installation.

| SAS Deployment Wizard                                                                      | -               |          | ×       |
|--------------------------------------------------------------------------------------------|-----------------|----------|---------|
| Select Deployment Task                                                                     |                 |          | aa      |
| Select the deployment task you would like to perform.                                      |                 |          |         |
| End User Tasks                                                                             |                 |          |         |
| Install SAS software                                                                       |                 |          |         |
| Choose this option to install SAS software on this machine.                                |                 |          |         |
| Administrator Tasks                                                                        |                 |          |         |
| ○ Manage this SAS Software Depot                                                           |                 |          |         |
| Choose this option to manage this SAS Software Depot. You can view and rer<br>this option. | nove SAS softw  | are orde | rs with |
| Create or Add to a SAS Software Depot                                                      |                 |          |         |
| Choose this option to copy an order from this SAS Software Depot to another Depot.         | new or existing | SAS Soft | tware   |
|                                                                                            |                 |          |         |
| Help < Back                                                                                | Next >          | Can      | cel     |

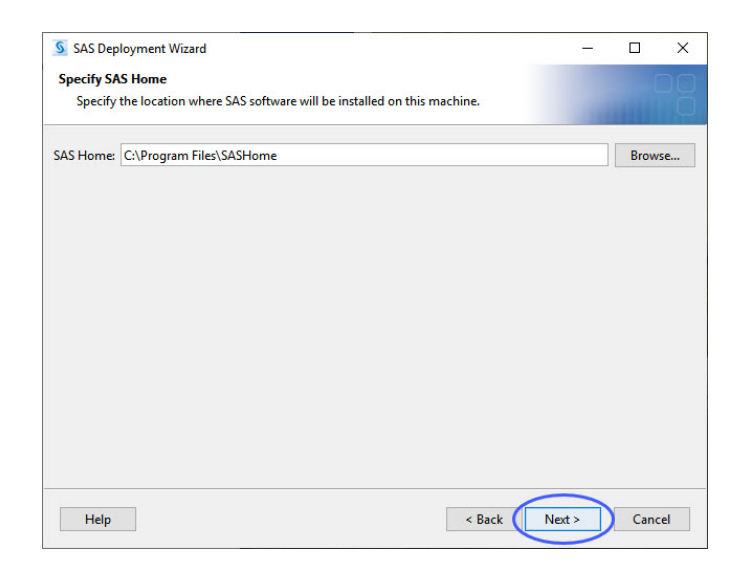

| SAS Deployment Wizard                                                                                                    |                                                                                | -                                         |                                       | ×                       |
|----------------------------------------------------------------------------------------------------|--------------------------------------------------------------------------------|-------------------------------------------|---------------------------------------|-------------------------|
| Select Deployment Type                                                                                                    |                                                                                |                                           |                                       | nø                      |
| Select the type of deployment you want to perform.                                                                                                    |                                                                                |                                           |                                       |                         |
| O Perform a Planned Deployment                                                                                                    |                                                                                |                                           |                                       |                         |
| Perform a planned deployment of SAS software using a sampl<br>plan created specifically for your site. A planned deployment c<br>on each machine in the deployment plan. You may choose to<br>from the options below. | e deployment plan or a<br>onsists of installing and<br>perform these steps ind | customized<br>d configurin<br>dependently | d deployi<br>ig the sol<br>/ by selec | ment<br>ftware<br>cting |
| Install SAS Software                                                                                                    |                                                                                |                                           |                                       |                         |
| Configure SAS Software                                                                                                    |                                                                                |                                           |                                       |                         |
| Install SAS Foundation and Related Software                                                                                                    |                                                                                |                                           |                                       |                         |
| Express path for installing SAS Foundation and related software<br>deployment.                                                                                                    | e. A plan file is not use                                                      | d for this typ                            | pe of                                 |                         |
| Install Additional Software                                                                                                    |                                                                                |                                           |                                       |                         |
| Perform individual installs of SAS software by selecting from a<br>recommended only when you want to add software to an exist<br>configuration.                                                                       | list of available softwar<br>ing deployment and d                              | re. This opti<br>o not need t             | ion is<br>to perfor                   | m                       |
| Help                                                                                                    | < Back                                                                         | Next >                                    | Can                                   | cel                     |

| SAS Deployment Wizard                                    | - [           | X      |
|----------------------------------------------------------|---------------|--------|
| Select Products to Install                               |               |        |
| Select the products you want to install on this machine. |               |        |
| Products to install: SAS Foundation and related software |               | ~      |
| Product                                                  | Info          |        |
| DataFlux API for Hadoop                                  |               | 0 ^    |
| International Component for Unicode                      |               | 0      |
| JMP Clinical                                             |               | 0      |
| Report Fonts for Clients                                 |               | 0      |
| SAS Client Connection Profile Configuration              | 3             | 0      |
| SAS Deployment Tester - Client                           |               | 0      |
| SAS Drivers for JDBC                                     |               | 0      |
| SAS Drivers for ODBC                                     |               | 0      |
| SAS Enterprise Guide                                     |               | 0      |
| SAS Foundation                                           |               |        |
| SAS Hive SerDe for SPDE Data                             |               | 0      |
| SAS Integration Technologies Client                      |               | 0      |
| SAS Intelligence Platform Object Framework               |               | 0      |
| SAS Management Console                                   |               | 0      |
| SAS ODS Graphics Designer                                |               |        |
| SAS ODS Graphics Editor                                  |               | 0      |
| SAS PC Files Server Select All Clear All                 |               |        |
| Help                                                     | < Back Next > | Cancel |

| SAS Deployment Wizard                                                                                                    | -                                |                         | ×     |
|----------------------------------------------------------------------------------------------------|----------------------------------|-------------------------|-------|
| Select SAS Enterprise Guide Mode                                                                                                    |                                  |                         |       |
| Select which mode of SAS Enterprise Guide to install.                                                                                                    |                                  |                         |       |
| SAS Enterprise Guide can be installed in one of two modes on this machine. Select wh<br>Guide to install from the options below.                                       | ich mode of S                    | AS Enter                | prise |
| 64-bit Native Mode                                                                                                    |                                  |                         |       |
| SAS Enterprise Guide will be installed to run in 64-bit native mode. Applications ru<br>can access memory beyond the 4 GB limit imposed on applications running in 32- | nning in 64-bi<br>bit compatibil | it native r<br>ity mode | node  |
| O 32-bit Compatibility Mode (Recommended)                                                                                                    |                                  |                         |       |
| SAS Enterprise Guide will be installed to run in 32-bit compatibility mode. Applicat<br>compatibility mode are limited to 4 GB of memory by the operating system.      | tions running                    | in 32-bit               |       |
|                                                                                                    |                                  |                         |       |
|                                                                                                    |                                  |                         |       |
|                                                                                                    |                                  |                         |       |
|                                                                                                    |                                  |                         |       |
| Help < Back                                                                                                    | Next >                           | Can                     | cel   |

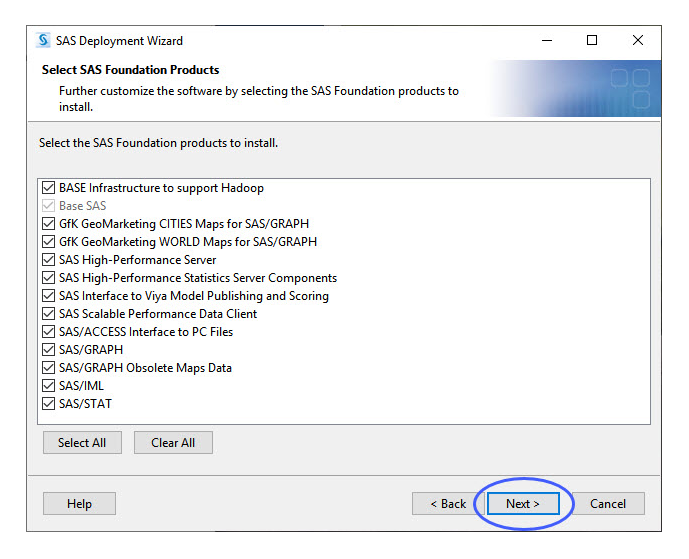

| SAS Deployment Wizard                                                                                                   |                                                      | 8 <u>100</u> 9   |      | Х  |
|----------------------------------------------------------------------------------------------------|------------------------------------------------------|------------------|------|----|
| Specify SAS Installation Data File                                                                                      |                                                      |                  | F    |    |
| Specify the full path to your SAS in                                                                                    | stallation data file.                                |                  | -    | Õ  |
| SAS installation data file: (example: SA                                                                                | S94_123456_99999999_win.txt)                         |                  |      |    |
| Installer\Clinical\64\C80\10142020_JM                                                                                   | P15.2.1\sid_files\SAS94_09TF7P_70174085_Wi           | n_X64_Wrkstn.txt | Brow | se |
| Details of the selected SAS installation                                                                                | data file:                                           |                  |      |    |
| Product: SAS 9.4<br>Platform: Microsoft Windows Workst<br>Order: 09TF7P<br>Licensed SAS Foundation Software<br>Base SAS | ation for x64<br><u>Expiration Date</u><br>02JAN2025 |                  |      |    |
| JMP Clinical<br>SAS Enterprise Guide                                                                                    | 02JAN2025<br>02JAN2025                               |                  |      |    |
| Help                                                                                                    | < Back                                               | Next >           | Canc | el |

| SAS Deployment Wizard                                                                                                    |                                              | _              |      | ×  |
|----------------------------------------------------------------------------------------------------|----------------------------------------------|----------------|------|----|
| Specify SAS Installation Data File for                                                                                            | JMP                                          |                | F    |    |
| Specify the full path to your SAS in                                                                                              | stallation data file for JMP.                |                |      |    |
| SAS installation data file: (example: SA                                                                                          | 594_123456_999999999_win.txt)                |                |      |    |
| ojects\Installer\Clinical\64\C80\101420                                                                                           | 20_JMP15.2.1\sid_files\JMP152_09TF7P_7022832 | 24_Win_X64.txt | Brow | se |
| Details of the selected SAS installation                                                                                          | data file:                                   |                |      |    |
| Product: JMP 15.2<br>Platform: Microsoft Windows for x64<br>Order: 09TF7P<br>Licensed SAS Foundation Software<br>JMP for Clinical | Expiration Date<br>02JAN2025                 |                |      |    |
| Help                                                                                                    | < Back                                       | Next >         | Canc | el |

I. Click Clear All to deselect all languages except for English. Click Next.

| SAS Deployment Wizard                                                                                                    | 2     |     | ×   |
|----------------------------------------------------------------------------------------------------|-------|-----|-----|
| Select Language Support                                                                                                    |       |     |     |
| Select the languages for your software to support.                                                                                                    |       |     |     |
| Select the languages you would like to install for the products listed below.                                                                                                    |       |     |     |
| JMP Clinical                                                                                                    |       |     |     |
| SAS Enterprise Guide                                                                                                    |       |     |     |
| SAS Foundation                                                                                                    |       |     |     |
| SAS Integration Technologies Client                                                                                                    |       |     |     |
| SAS Providers for OLE DB                                                                                                    |       |     |     |
| SAS/GRAPH ActiveX Control                                                                                                    |       |     |     |
| <ul> <li>Arabic</li> <li>Chinese Simplified</li> <li>Chinese Traditional</li> <li>Danish</li> <li>Dutch</li> <li>English</li> <li>French</li> <li>German</li> <li>Hebrew</li> </ul> |       |     | ~   |
| Help Sack N                                                                                                    | ext > | Can | cel |

J. Click **Next** on each window to continue with the installation.

| SAS Deployment Wizard                                                                             |                                                                                 |                                                        | <u>122</u>               |                         | ×            |
|---------------------------------------------------------------------------------------------------|---------------------------------------------------------------------------------|--------------------------------------------------------|--------------------------|-------------------------|--------------|
| Select Regional Settings                                                                          |                                                                                 |                                                        |                          |                         | he           |
| Select the appropriate region                                                                     | al settings for your SAS software.                                              |                                                        |                          |                         |              |
| The region format controls how<br>data. Select the region format ap                               | SAS software displays text, number<br>propriate for your SAS software.          | rs, currencies, date and t                             | time value               | s, and so               | rts          |
| Language (Region) [Locale]                                                                        | English (United States) [en_US]                                                 |                                                        |                          |                         | ~            |
| UTF-8 encoding. This can be use<br>single-byte and multi-byte langi<br>who use default encodings. | ful when sharing data with compu<br>Jage representations, but will make<br>rver | iters located in various c<br>it more difficult to sha | ountries v<br>re SAS dat | vith diffe<br>a with ot | rent<br>hers |
|                                                                                                   |                                                                                 |                                                        |                          |                         |              |

| SAS Deployment Wizard                                                                                                    | -                      |           | ×    |
|----------------------------------------------------------------------------------------------------|------------------------|-----------|------|
| Default Product for SAS File Types                                                                                                    |                        |           |      |
| Specify the default product that will be used to open SAS file types that are<br>shared by more than one product.                                                               |                        | -         | ď    |
| Select one of the following SAS products. In Windows Explorer, when you double-click.<br>by more than one SAS product, that file will be opened with the product you specify he | a file that cou<br>re. | ld be ope | ened |
| SAS Foundation (64-bit)                                                                                                    |                        |           |      |
| ○ SAS Enterprise Guide (64-bit)                                                                                                    |                        |           |      |
| $\bigcirc$ Use the existing default product for SAS file types                                                                                                    |                        |           |      |
|                                                                                                    |                        |           |      |
|                                                                                                    |                        |           |      |
|                                                                                                    |                        |           |      |
| Help < Back                                                                                                    | Next >                 | Can       | cel  |

| SAS Deployment Wizard                                                                                  | - 0 ;                    |
|----------------------------------------------------------------------------------------------------|--------------------------|
| Deployment Summary                                                                                     |                          |
| Review the software selected for deployment. No changes will be made to<br>your system in record mode. |                          |
| Stage 1: Installation                                                                                  |                          |
| 1. SAS Deployment Manager                                                                              |                          |
| 2. SAS Deployment Support Components                                                                   |                          |
| 3. Microsoft .NET Framework 4.8                                                                        |                          |
| <ol> <li>Microsoft Office Access Database Engine 2010</li> </ol>                                       |                          |
| 5. Microsoft Runtime Components 2019                                                                   |                          |
| 6. SAS/SECURE Java Component M3                                                                        |                          |
| 7. SAS/SECURE Java Component                                                                           |                          |
| 8. SAS/SECURE Java Component (Update)                                                                  |                          |
| Overall Progress                                                                                       | Completed successfully   |
| 0%                                                                                                    | G Completed with warning |
|                                                                                                    | Completed with errors    |
|                                                                                                    | Completed with citors    |

| SAS Deployment Wizard                                                                                                    | _                                                                                                    |                                                        | ×                          |
|----------------------------------------------------------------------------------------------------|----------------------------------------------------------------------------------------------------|--------------------------------------------------------|----------------------------|
| Select Support Option                                                                                                    |                                                                                                    |                                                        |                            |
| Select the support option you want to use.                                                                                                    |                                                                                                    |                                                        |                            |
|                                                                                                    |                                                                                                    | 12121                                                  |                            |
| Upon installation, SAS software will forward to SAS via electronic transmission cert<br>software products installed in your computer environment, including relevant har<br>and software products upon which SAS software is dependent. The transmission<br>concerning any individual, and the information will be used only for SAS' internal<br>the opportunity to review this information prior to it being forwarded to SAS. Mor<br>installation process can be found at: | tain information ab<br>dware and platform<br>will not contain any<br>business purposes.<br>re information abou | out the S<br>informa<br>informa<br>You will<br>it this | AS<br>tion<br>tion<br>have |
| http://support.sas.com/eregistration                                                                                                    |                                                                                                    |                                                        |                            |
| SAS Sysinfo Log: 20201106_134127<br>SDW version: 904182.0.0.20201014190000_d4deply182                                                                                                    |                                                                                                    |                                                        | ^                          |
| Product_Names cfgwizard<br>Versions9.49624<br>Host=wd5<br>OrdenNums-null<br>Setnumid=null<br>DisplayNames-null<br>InstallLoc=null<br>InstallLoc=null<br>InstallSUID=null<br>InstallSuiD=null<br>InstallSuiD=null<br>Product_Name=groovy<br>Version=9.410<br>Host=wd5<br>UrdenNumid=null<br>DisplayName=SAS Deployment Support Components<br>InstallItice=CAProgram Files\SASHome\InstallMisc\utilities\groovy\2.1.3<br>InstallGUID=null<br>InstallSuiD=                       |                                                                                                    |                                                        |                            |
| serviceracc=nuii<br>Product_Name=dotnet48<br>Version=4.8                                                                                                    |                                                                                                    |                                                        | ~                          |
| Select Send to automatically send the above information back to SAS O Send                                                                                                    | t Send                                                                                                    |                                                        |                            |
| Help                                                                                                    | Next >                                                                                                    | Canc                                                   | el                         |

## K. Click Finish.

| SAS Deployment Wizard                                        |           | -    |     | ×   |
|--------------------------------------------------------------|-----------|------|-----|-----|
| Additional Resources                                         |           |      |     | na  |
| Below are links to additional resources for your deployment. |           |      |     |     |
| SAS Customer Support Center                                  |           |      |     |     |
| http://support.sas.com                                       |           |      |     |     |
| SAS Install Center                                           |           |      |     |     |
| http://support.sas.com/documentation/installcenter/          |           |      |     |     |
| SAS Technical Support                                        |           |      |     |     |
| http://support.sas.com/techsup                               |           |      |     |     |
| Downloads and Hot Fixes                                      |           |      |     |     |
| http://support.sas.com/techsup/dwnload/                      |           |      |     |     |
| SAS Training                                                 |           |      |     |     |
| http://support.sas.com/training                              |           |      |     |     |
| Administrative Services                                      |           |      |     |     |
| http://support.sas.com/adminservices                         |           |      |     |     |
|                                                              |           |      |     |     |
|                                                              |           |      |     |     |
|                                                              |           |      |     |     |
| Print                                                        |           |      |     |     |
|                                                              |           | -    |     |     |
| Help                                                         | < Back Fi | nish | Can | cel |
|                                                              |           |      |     |     |

The response file (installation template for silent installation) called *sdwresponse.properties* is saved automatically in user folder C:\Users\userid\.

#### II. Silent Installation of JMP Clinical 8 on the other computers.

- A. The response file (named *sdwresponse.properties*, by default) must be copied from the master computer's user folder (C:\Users\userid\) to a shared folder. In this example, the response file was copied into the depot.
- B. To perform the silent installation, you must log into each user's computer and navigate to the shared folder containing the installation depot
- C. Open the depot folder. While pressing the **Shift** key on the keyboard, right click on the blank space in the depot. You must do these actions simultaneously. A menu opens.

| Favorites     Name     Date modified     Type     Size       © Desktop     in hot, fix     10/21/2020 1.26 PM     File folder       in Downloads     install_doc     10/21/2020 1.10 PM     File folder       install_doc     10/21/2020 1.10 PM     File folder       ibraries     install_doc     10/21/2020 1.10 PM     File folder       ibraries     install_doc     10/21/2020 1.13 PM     File folder       ibraries     ippendict_data     10/21/2020 1.12 PM     File folder       ibraries     ippendict_data     10/21/2020 1.12 PM     File folder       ibraries     ippendict_data     10/21/2020 1.12 PM     File folder       ibraries     ip/21/2020 1.12 PM     File folder       ibraries     ip/21/2020 1.12 PM     File folder       ibraries     ip/21/2020 1.12 PM     File folder       ibraries     ip/21/2020 1.12 PM     File folder       ibraries     ip/21/2020 1.12 PM     File folder       ibraries     ip/21/2020 1.12 PM     File folder       ibraries     ip/21/2020 1.12 PM     File folder       ibraries     ip/21/2020 1.12 PM     File folder       ibraries     ip/21/2020 1.12 PM     File folder       ibraries     ip/21/2020 1.12 PM     File folder       ibraries     ip/2                                                                                                    | Organize 👻 New fol | der                               |                    |                      | RE - | FI     |  |
|----------------------------------------------------------------------------------------------------|--------------------|-----------------------------------|--------------------|----------------------|------|--------|--|
| Pocktop       In hot, fix       10/21/2020 1:26 PM       File folder         Downloads       Install_doc       10/21/2020 1:12 PM       File folder         Downloads       Install_doc       10/21/2020 1:06 PM       File folder         Diberton       Install_doc       10/21/2020 1:06 PM       File folder         Diberton       Install_doc       10/21/2020 1:06 PM       File folder         Diberton       Ibraries       Ipp nfiles       10/21/2020 1:12 PM       File folder         Documents       Ip product_data       10/21/2020 1:12 PM       File folder         Pictures       Isi offiles       10/21/2020 1:12 PM       File folder         Views       Isi offiles       10/21/2020 1:12 PM       File folder         Views       Isi offiles       10/21/2020 1:12 PM       File folder         Views       Isi offiles       10/21/2020 1:12 PM       File folder         Computer       Ic daid       10/21/2020 1:12 PM       File folder         Isi saisd       10/21/2020 1:12 PM       File folder       188         Setup.adat       10/21/2020 1:12 PM       File folder       188         Setup.adat       10/21/2020 1:12 PM       File folder       188         Setup.adat       10/21/2020 1:13 PM                                                                                                    | Experitor          | Name                              | Date modified      | Туре                 | Size |        |  |
| Computer     Computer           | Deskton            | bot fix                           | 10/21/2020 1-26 DM | File folder          |      |        |  |
| Recent Places       Immedia_data       10/21/2020 106 PM       File folder         Ibraries       order_data       10/21/2020 113 PM       File folder         Ibraries       poduct_data       10/21/2020 113 PM       File folder         Music       product_data       10/21/2020 112 PM       File folder         Videos       id_files       10/21/2020 112 PM       File folder         Videos       id_files       10/21/2020 112 PM       File folder         Videos       id_vites       10/21/2020 112 PM       File folder         Videos       id_vites       10/21/2020 112 PM       File folder         Videos       id_vites       10/21/2020 112 PM       File folder         Videos       id_vites       10/21/2020 125 PM       File folder         Videos       id_vites       10/21/2020 126 PM       HTML Document       2 KB         videos       id/vites       10/21/2020 126 PM       HTML Document       2 KB         setup.dat       10/21/2020 136 PM       PROFERTIES File       3 KB         setup.otat       10/21/2020 139 PM       Application       2,250 KB         setup.otat       10/21/2020 139 PM       Application       2,250 KB         setup.otat       7/30/218 407 PM       Refer                                                                                                    | Downloads          | install doc                       | 10/21/2020 1:20 PM | File folder          |      |        |  |
| <ul> <li>In data_occc</li> <li>10520200 100 FM</li> <li>File folder</li> <li>Ubraries</li> <li>Iplan_files</li> <li>10/21/2020 112 PM</li> <li>File folder</li> <li>Music</li> <li>Iproduct data</li> <li>10/21/2020 112 PM</li> <li>File folder</li> <li>Intrastructures</li> <li>Iproducts</li> <li>10/21/2020 112 PM</li> <li>File folder</li> <li>Intrastructures</li> <li>Iproducts</li> <li>10/21/2020 112 PM</li> <li>File folder</li> <li>Intrastructures</li> <li>Iproducts</li> <li>10/21/2020 112 PM</li> <li>File folder</li> <li>Intrastructures</li> <li>Iproducts</li> <li>Intrastructures</li> <li>Iproducts</li> <li>Intrastructures</li> <li>Iproducts</li> <li>Intrastructures</li> <li>Iproducts</li> <li>Intrastructures</li> <li>Iproducts</li> <li>Iproducts</li></ul>                                                                                                    | Recent Places      | Minedia data                      | 10/21/2020 1:12 PM | File folder          |      |        |  |
| Libraries          Ibraries       Iplan, files       10/21/2020 1:13 PM       File folder         Music       Iproduct_data       10/21/2020 1:12 PM       File folder         Pictures       Isi dfiles       10/21/2020 1:12 PM       File folder         Videos       Ist dfiles       10/21/2020 1:12 PM       File folder         Videos       Ist dfiles       10/21/2020 1:12 PM       File folder         Computer       Ist diffe       10/21/2020 1:25 PM       File folder         Computer       Ist diffe       10/21/2020 1:25 PM       File folder         Stassd       10/21/2020 1:26 PM       File folder       10/21/2020 1:26 PM         Music       Ist differ       1/64       1/64         Stassd       10/21/2020 1:26 PM       File folder       1/64         Stassd       10/21/2020 1:26 PM       File folder       1/64         Stassd       10/21/2020 1:46 PM       PROPERTIES File       3 KB         Setup/reox       8/30/2018 4:07 PM       ReDication       2.250 KB         Setup/reox       8/30/2018 4:07 PM       RDC File       23 KB         View       Setup.rbox       8/30/2018 4:07 PM       RDC File       23 KB         View       Fort by       File       5       File </td <td>ACC .</td> <td>order data</td> <td>10/21/2020 1:06 PM</td> <td>File folder</td> <td></td> <td></td> <td></td>                                                                                                    | ACC .              | order data                        | 10/21/2020 1:06 PM | File folder          |      |        |  |
| Bocuments       ■ product_data       10/21/2020 1:12 PM       File folder         ■ Music       ■ products       10/21/2020 1:12 PM       File folder         ■ Pictures       ■ sid_files       10/21/2020 1:12 PM       File folder         ■ Videos       ■ vir       10/21/2020 1:22 PM       File folder         ■ Computer       ■ cd.id       10/21/2020 1:25 PM       File folder         ■ depotsummary       10/21/2020 1:26 PM       FILE NUL Document       1 KB         ■ stop       10/21/2020 1:26 PM       FILE NUL Document       1 KB         ■ depotsummary       10/21/2020 1:26 PM       FILE       1 KB         ■ stop       10/21/2020 1:26 PM       FILE       1 KB         ■ stop       10/21/2020 1:36 PM       Text Document       1 KB         ■ stop       10/21/2020 1:36 PM       PAPIcetion       2,250 KB         ■ stop       10/21/2020 1:32 PM       PAPIcetion       2,250 KB         ■ stop       10/21/2020 1:34 PM       Application       2,250 KB         ■ stop.sh       7/31/2017 10:32 AM       SH File       23 KB         View       ■ stop.sh       Customize this folder       Paste         ■ paste       Paste shortcut       Open command winglow here       Open command winglow                                                                                                    | 🗃 Libraries        | plan files                        | 10/21/2020 1:13 PM | File folder          |      |        |  |
| Music       ip products       10/21/2020 1:12 PM       File folder         Videos       utilities       10/21/2020 1:12 PM       File folder         Videos       utilities       10/21/2020 1:12 PM       File folder         Computer       c.d.id       10/21/2020 1:25 PM       File folder         Image: Computer       c.d.id       10/21/2020 1:26 PM       File folder         Image: Computer       c.d.id       10/21/2020 1:26 PM       HTML Document       2.48         Image: Computer       image: Computer       10/21/2020 1:26 PM       HTML Document       2.48         Image: Computer       image: Computer       10/21/2020 1:36 PM       HTML Document       2.48         Image: Computer       image: Computer       10/21/2020 1:46 PM       PROPERTIES File       3.48         Image: Computer       image: Computer       10/21/2020 1:40 PM       PAPIdication       2,250 KB         Image: Computer       image: Computer       0/30/2018 407 PM       Application       2,250 KB         Image: Computer       image: Computer       0/30/2018 407 PM       Application       2,250 KB         Image: Computer       image: Computer       0/30/2018 407 PM       Application       2,250 KB         Image: Computer       image: Computer       imag                                                                                                    | Documents          | product data                      | 10/21/2020 1:12 PM | File folder          |      |        |  |
| Pictures iid files 10/21/2020 1:12 PM File folder Videos vir 10/21/2020 1:25 PM File folder vir 10/21/2020 1:25 PM File folder Videos iid depotsummary 10/21/2020 1:26 PM HTML Document 2 KB i depotsummary 10/21/2020 1:06 PM Text Document 1 KB i depotsummary 10/21/2020 1:06 PM Text Document 1 KB i depotsummary 10/21/2020 1:06 PM Text Document 1 KB i depotsummary 10/21/2020 1:06 PM Text Document 1 KB i depotsummary 10/21/2020 1:06 PM Text Document 1 KB i depotsummary 10/21/2020 1:06 PM Text Document 1 KB i depotsummary 10/21/2020 1:06 PM Text Document 1 KB i depotsummary 10/21/2020 1:06 PM Text Document 1 KB i depotsummary 10/21/2020 1:06 PM Text Document 1 KB i depotsummary 10/21/2020 1:06 PM Text Document 1 KB i depotsummary 10/21/2020 1:06 PM Text Document 1 KB i depotsummary 10/21/2020 1:06 PM Particle Paste Paste<                                                                                                    | Music              | products                          | 10/21/2020 1:12 PM | File folder          |      |        |  |
| ▼ Videos       10/21/2020 1:12 PM       File folder         ♥ vjr       10/21/2020 1:25 PM       File folder         ■ cdid       10/21/2020 1:26 PM       File folder         ■ cdid       10/21/2020 1:26 PM       HTML Document       2 KB         ● depotsummary       10/21/2020 1:46 PM       Text Document       1 KB         ■ sassd       10/21/2020 1:46 PM       PROPERTIES File       3 KB         ■ setup.adat       10/21/2020 1:48 PM       Application       2,250 KB         ■ setup.recx       8/30/2018 4:07 PM       REDX File       39 KB         ■ setup.sh       7/31/2017 10:32 AM       SH File       23 KB                                                                                                    | E Pictures         | id_files                          | 10/21/2020 1:12 PM | File folder          |      |        |  |
| Computer Computer Cadid Dotsummary Dot21/2020 1:25 PM File folder Dotsummary Dot21/2020 1:26 PM TM ID File KB depotsummary Dot21/2020 1:26 PM TM ID Locument KB depotsummary Dot21/2020 1:26 PM Text Document KB depotsummary Dot21/2020 1:36 PM Text Document KB depotsummary Dot21/2020 1:36 PM Depote KB depotsummary Dot21/2020 1:36 PM Depote KB depotsummary Dot21/2020 1:36 PM Depote KB depotsummary Dot21/2020 1:36 PM Depote Caster Caster | 🚼 Videos           | utilities                         | 10/21/2020 1:12 PM | File folder          |      |        |  |
| <ul> <li>Computer</li> <li>cd.id</li> <li>10/21/2020 1.06 PM</li> <li>ID File</li> <li>14%</li> <li>depositormmary</li> <li>10/21/2020 1.26 PM</li> <li>HTML Document</li> <li>24%</li> <li>sassd</li> <li>10/21/2020 1.26 PM</li> <li>For Document</li> <li>14%</li> <li>setup.dat</li> <li>10/21/2020 1.14 PM</li> <li>PROPERTIES File</li> <li>setup.at</li> <li>10/21/2020 1.14 PM</li> <li>PAT File</li> <li>14%</li> <li>setup.cat</li> <li>10/21/2020 1.14 PM</li> <li>APDICED</li> <li>2250 KB</li> <li>setup.cat</li> <li>10/21/2020 1.44 PM</li> <li>Application</li> <li>2,250 KB</li> <li>setup.sh</li> <li>7/31/2017 10:32 AM</li> <li>SH File</li> <li>St By</li> <li>Group by</li> <li>Refresh</li> <li>Customize this folder</li> <li>Paste</li> <li>Paste shortcut</li> <li>Open command window here</li> </ul>                                                                                                    |                    | 🛺 vjr                             | 10/21/2020 1:25 PM | File folder          |      |        |  |
| Image: Setup.of Setup.shift       10/21/2020 1:26 PM       HTML Document       2 KB         Image: Setup.of Setup.shift       10/21/2020 1:36 PM       Text Document       1 KB         Image: Setup.of Setup.shift       10/21/2020 1:36 PM       PROPERTIES File       3 KB         Image: Setup.of Setup.shift       10/21/2020 1:34 PM       PROPERTIES File       3 KB         Image: Setup.of Setup.shift       10/21/2020 1:34 PM       Application       2,250 KB         Image: Setup.reck       0/30/2018 4.67 PM       REDX File       39 KB         Image: Setup.shift       7/31/2017 10:32 AM       SH File       23 KB         Image: View       Image: Setup.shift       Sort by       Image: Setup.shift         Image: Setup.shift       Sort by       Image: Setup.shift       Sort by         Image: Setup.shift       Sort by       Image: Setup.shift       Paste         Image: Setup.shift       Sort by       Image: Setup.shift       Image: Setup.shift         Image: Setup.shift       Sort by       Image: Setup.shift       Image: Setup.shift         Image: Setup.shift       Sort by       Image: Setup.shift       Image: Setup.shift         Image: Setup.shift       Setup.shift       Setup.shift       Setup.shift         Image: Setup.shift       Setup.shift                                                                                                    | 💻 Computer         | cd.id                             | 10/21/2020 1:06 PM | ID File              |      | 1 KB   |  |
| Network     Sassd     10/21/2020 1:06 PM     Text Document     1KB     sdwrseponse.properties     11/6/2020 1:13 PM     DAT File     setup.dat     10/21/2020 1:13 PM     DAT File     1KB     setup.recx     0/30/2019 4:07 PM     REDX File     39 KB     setup.sh     View     Sort by     Group by     Refresh     Customize this folder     Paste     Paste     Paste     Paste     Paste     Paste     Paste                                                                                                    |                    | depotsummary                      | 10/21/2020 1:26 PM | HTML Document        |      | 2 KB   |  |
| sdwresponse,properties       11/6/2020 1:46 PM       PROPERTIES File       3 KB         setup.dat       10/21/2020 1:13 PM       DAT File       1 KB         setup.fax       10/14/2020 1:49 PM       Application       2,250 KB         setup.rexx       0/30/2018 4/07 PM       REOK File       39 KB         setup.sh       7/31/2017 10:32 AM       SH File       23 KB         View       Soft by       *         Group by       *         Refresh       Customize this folder         Paste       Paste         Paste shortcut       Open command window here                                                                                                    | 📬 Network          | sassd 📋                           | 10/21/2020 1:06 PM | Text Document        |      | 1 KB   |  |
| setup.dat       10/21/2020 1:13 PM       DAT File       1 KB         setup       10/14/2020 9:49 PM       Application       2,250 KB         setup.rex       0/30/2018 4:07 PM       REDX File       39 KB         setup.sh       7/31/2017 10:32 AM       SH File       23 KB         View       Sort by           Group by       +       Refresh       Customize this folder         Paste       Paste shortcut       Open command window here                                                                                                    |                    | sdwresponse.properties            | 11/6/2020 1:46 PM  | PROPERTIES File      |      | 3 KB   |  |
| Setup       10/14/2020 9:49 PM       Application       2,250 KB         Setup.rex       8/30/2018 4:07 PM       REXX File       39 KB         setup.sh       7/31/2017 10:32 AM       SH File       23 KB         View       •       Sort by       •         Group by       •       Refresh       Customize this folder         Paste       Paste shortcut       Open command window here                                                                                                    |                    | 📄 setup.dat                       | 10/21/2020 1:13 PM | DAT File             |      | 1 KB   |  |
| setup.recx       8/30/2018 4:07 PM       REDX File       39 KB         setup.sh       7/31/2017 10:32 AM       SH File       23 KB         View               Sort by               Group by               Paste               Paste               Open command window here                                                                                                    |                    | 🥵 setup                           | 10/14/2020 9:49 PM | Application          | 2,   | 250 KB |  |
| setup.sh 7/31/2017 10:32 AM SH File 23 KB<br>View Sort by Group by Refresh<br>Customize this folder<br>Paste<br>Paste shortcut<br>Open command window here                                                                                                    |                    | setup.rexx                        | 8/30/2018 4:07 PM  | REXX File            |      | 39 KB  |  |
| View<br>Sort by<br>Group by<br>Refresh<br>Customize this folder<br>Paste<br>Paste shortcut<br>Open command window here                                                                                                    |                    | setup.sh                          | 7/31/2017 10:32 AM | SH File              |      | 23 KB  |  |
| View ↓<br>Sort by ↓<br>Group by ↓<br>Refresh<br>Customize this folder<br>Paste<br>Paste shortcut<br>Open command window here                                                                                                    |                    |                                   | 16                 |                      |      |        |  |
| Group by  Refresh Customize this folder Paste Paste shortcut Open command window here                                                                                                    |                    |                                   | Southu             |                      |      |        |  |
| Refresh<br>Customize this folder<br>Paste<br>Paste shortcut<br>Open command window here                                                                                                    |                    |                                   | Group bu           |                      |      |        |  |
| Customize this folder<br>Paste<br>Paste shortcut<br>Open command window here                                                                                                    |                    |                                   | Before the         |                      |      |        |  |
| Paste<br>Paste shortcut<br>Open command window here                                                                                                    |                    |                                   | Customics          | this folder          |      |        |  |
| Paste shortcut Open command window here                                                                                                    |                    |                                   | Dasta              | uns rouce            |      |        |  |
| Open command window here                                                                                                    |                    |                                   | Plaste             | weath.               |      |        |  |
| Open command window here                                                                                                    |                    |                                   | Paste short        | non a suin daus basa |      |        |  |
|                                                                                                    |                    |                                   | Upen com           | mana window here     |      | )      |  |
|                                                                                                    | Off                | fline availability: Not available | Broporties         |                      |      |        |  |

- D. Click on "**Open PowerShell window here**" (highlighted above) to open the PowerShell window.
- E. At the prompt, type cmd.exe to open a command prompt.
- F. At the command prompt, type: setup -quiet -responsefile "full file path to and name of the response file" and press Return to begin the install.
  In this example, the full file path is \\rna\projects\Installer\Clinical\64\C80\
  10142020\_JMP15.2.1\sdswresponse.properties and the command was entered as shown below:

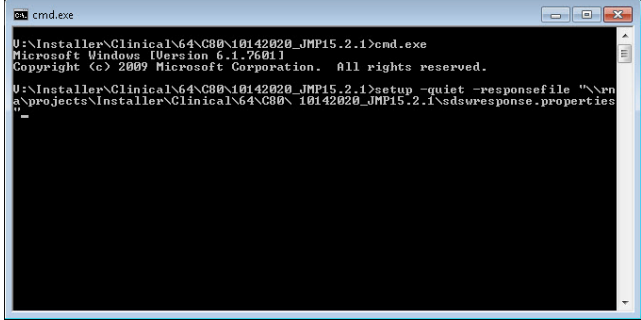

G. Click Yes if the following window appears.

| 😵 User Account Control                                                                                                    |  |  |  |  |  |
|----------------------------------------------------------------------------------------------------|--|--|--|--|--|
| This file is from an untrusted location.<br>Are you sure you want to run it?                                                                                       |  |  |  |  |  |
| Program name: SDW Bootstrap in d4deploy34<br>File origin: Network drive                                                                                            |  |  |  |  |  |
| Show details ∑es No                                                                                                    |  |  |  |  |  |
| This file is in a location outside your local network. Files from locations you don't<br>recognize can harm your PC. Only run this file if you trust the location. |  |  |  |  |  |
| Change when these notifications appear                                                                                                    |  |  |  |  |  |

H. Your JMP Clinical installation will proceed silently. To monitor this installation, right click the Task Bar at the bottom of your desktop and click **Task Manager** to bring up Windows Task Manager. The **SDW window launcher application** shows up in the task manager window.

| ir⊇ Task Manager<br>File Ontions View                           |   |            |               |             | × |
|-----------------------------------------------------------------|---|------------|---------------|-------------|---|
| Processes Performance Apphistory Startup Users Details Services |   |            |               |             |   |
| A Name Status                                                   |   | 26%<br>CPU | 50%<br>Memory | 10%<br>Disk |   |
| Microsoft OneDrive (32 bit)                                     |   | 0%         | 17.2 MB       | 0 MB/s      | ^ |
| > 💽 Microsoft Skype (3)                                         | φ | 0%         | 81.6 MB       | 0 MB/s      |   |
| 🚑 Microsoft Windows Search Filter Host                          |   | 0%         | 1.0 MB        | 0 MB/s      |   |
| > 🔒 Microsoft Windows Search Indexer                            |   | 0%         | 18.4 MB       | 0 MB/s      |   |
| 🚑 Microsoft Windows Search Protocol Host                        |   | 0%         | 1.8 MB        | 0 MB/s      |   |
| > 🤞 Mobile Plans                                                |   | 0%         | 2.6 MB        | 0 MB/s      |   |
| > 🔤 Photos                                                      | φ | 0%         | 42.1 MB       | 0 MB/s      |   |
| RDP Clipboard Monitor                                           |   | 0%         | 2.7 MB        | 0 MB/s      |   |
| > 🔟 Runtime Broker                                              |   | 0%         | 4.4 MB        | 0 MB/s      |   |
| > 🔲 Runtime Broker                                              |   | 0%         | 5.1 MB        | 0 MB/s      |   |
| > 🔟 Runtime Broker                                              |   | 0%         | 6.7 MB        | 0 MB/s      |   |
| 📧 Runtime Broker                                                |   | 0.3%       | 9.2 MB        | 0 MB/s      |   |
| SDW window launcher application in d4deploy34 (32 bit)          |   | 0%         | 1.1 MB        | 0 MB/s      |   |
| > Tell certour                                                  |   | 0%         | 3 3 MR        | 0 MR/s      | ~ |
| ⊘ Fewer details                                                 |   |            | [             | End task    |   |

- I. When SAS update finishes, the **SDW window launcher application** disappears from the Task Manager window.
- J. Verify that JMP Clinical 8 is fully installed on the client:
  - i. The new folder 15 will be added to *C:\Program Files\SASHome\JMPClinical\* if JMP Clinical has been installed in default location.
  - ii. The **jmp.exe**, **Clinical** folder, **LifeSciences** folder and others are in the folder **15**.

| lows (C:) → Program Files → SASHon | ne > JMPClinical > 15 | ∨ Ö Se             | arch 15   | م<br>ر |
|------------------------------------|-----------------------|--------------------|-----------|--------|
| Name                               | Date modified         | Туре               | Size      |        |
| build                              | 10/22/2020 9:18 PM    | File folder        |           |        |
| Clinical                           | 10/23/2020 9:05 AM    | File folder        |           |        |
| Documentation                      | 10/22/2020 9:20 PM    | File folder        |           |        |
| - Flash                            | 10/22/2020 9:27 PM    | File folder        |           |        |
| imagemaps                          | 10/22/2020 9:14 PM    | File folder        |           |        |
| installs                           | 10/22/2020 9:14 PM    | File folder        |           |        |
| imptoiava                          | 10/22/2020 9:14 PM    | File folder        |           |        |
| LifeSciences                       | 11/5/2020 1:59 PM     | File folder        |           |        |
| Maps                               | 10/22/2020 9:28 PM    | File folder        |           |        |
| pptx                               | 10/22/2020 9:17 PM    | File folder        |           |        |
| Resources                          | 10/22/2020 9:33 PM    | File folder        |           |        |
| Samples                            | 10/22/2020 9:14 PM    | File folder        |           |        |
| Scoring                            | 10/22/2020 9:14 PM    | File folder        |           |        |
| Tip of the Day                     | 10/22/2020 9:27 PM    | File folder        |           |        |
| tkext                              | 10/22/2020 9:28 PM    | File folder        |           |        |
| utility                            | 10/22/2020 9:27 PM    | File folder        |           |        |
| Web                                | 10/22/2020 9:16 PM    | File folder        |           |        |
| debug.log                          | 11/3/2020 6:26 PM     | Text Document      | 1 KB      |        |
| executable_versions.xml            | 10/14/2020 9:36 PM    | XML File           | 64 KB     |        |
| 🔊 hdf5.dll                         | 4/2/2020 8:01 AM      | Application extens | 4,243 KB  |        |
| hdf5 cpp.dll                       | 4/2/2020 8:01 AM      | Application extens | 439 KB    |        |
| 📴 jmp.exe                          | 9/11/2020 7:59 AM     | Application        | 93,863 KB |        |
| jmp.per                            | 10/22/2020 9:33 PM    | PER File           | 1 KB      |        |
| jmp.tlb                            | 9/11/2020 7:27 AM     | TLB File           | 366 KB    |        |
| JmpCLR.dll                         | 9/11/2020 7:59 AM     | Application extens | 2,328 KB  |        |

iii. Click Start -> SAS -> JMP Clinical 8 to open JMP Clinical<sup>4</sup>.

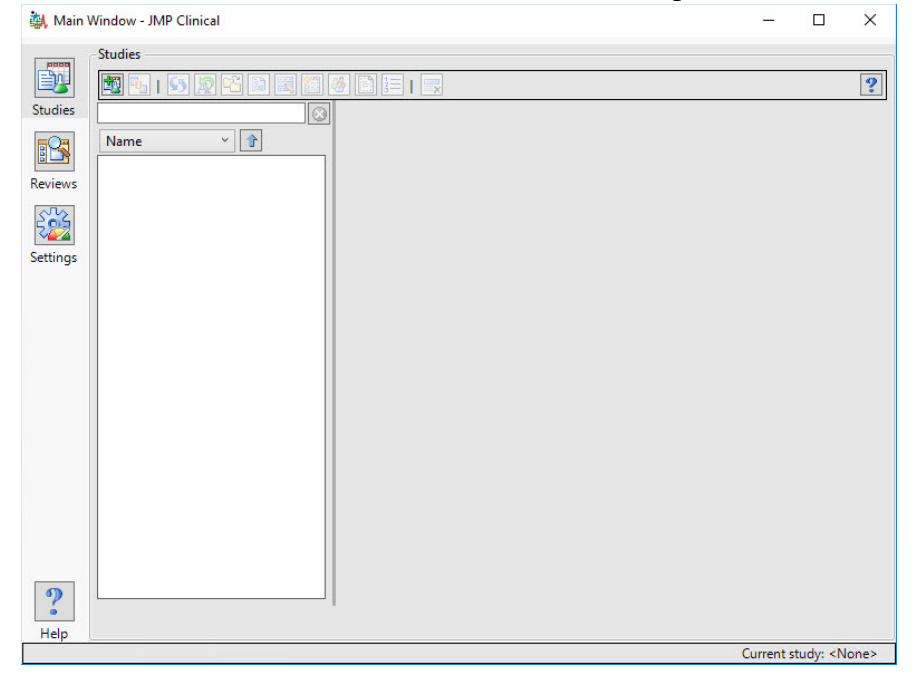

<sup>&</sup>lt;sup>4</sup> **Note**: When you open JMP Clinical for the first time, a JMP script that generates the dialogs for all the JMP Clinical processes is run by default. This step automatically generates new files. This discrepancy will be found and reported by the SAS Install Qualification Tool 9.4 utility. As a result, if you plan to qualify the JMP Clinical 8 installation (IQ), **you must run the installation qualification before you open JMP Clinical for the first time**.

iv. You can get the details installation information from the DeploymentSummary.html from the following folder C:\ProgramFiles\SASHome\InstallMisc\InstallLogs.